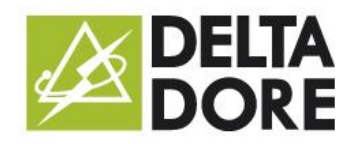

Votre CALYBOX 1020 WT vous permet de gérer votre chauffage électrique

# N°Audiotel 0 892 682 070

0,34 € TTC / MN

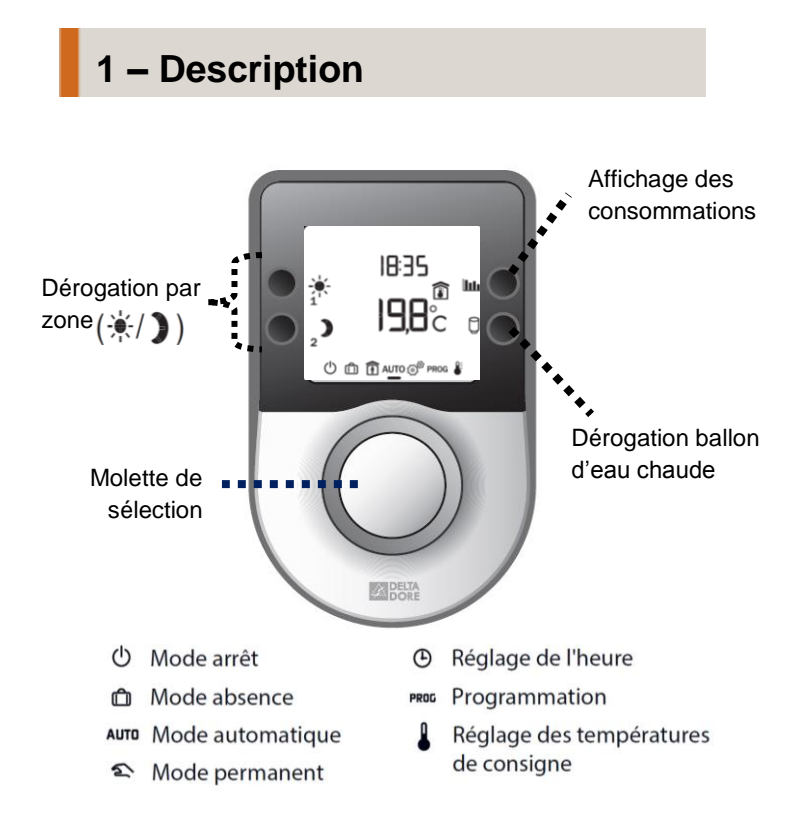

## 2- Consulter vos consommations

Appuyer sur la touche **lill** pour afficher la consommation du mois en cours.

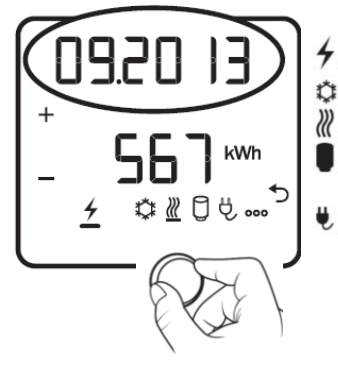

- Consommation totale électrique
  Consommation du rafraîchissement
- : Consommation du chauffage
  - Consommation de la production d'eau chaude sanitaire (ECS)
  - : Consommation liée aux appareils connectés sur prises

1) Visualiser la consommation cumulée depuis le début de l'année en cours : appuyez sur +.

2) Visualiser la consommation des 12 mois précédents : appuyez sur –.

Pour sortir du mode « Consultation des consommations » : appuyez sur la touche 5

## 3- Utilisation programmation

Appuyez sur ≫ pour faire défiler les programmes

#### 1) Pour créer un programme,

Sélectionner P6, puis appuyer sur  $\mathbf{D}$  ou  $\mathbf{A}$  pour créer vos différentes périodes de réduit ou de confort. En appuyant sur  $\mathbf{A}$  un bâton s'affiche, le chauffage sera en confort. Pas de bâton, le chauffage sera en réduit. Exemple :

**2) Pour modifier le programme** « journée à la maison » Sélectionner P0, puis appuyer sur ок.

- de début : appuyer sur Start puis régler avec + ou de fin : appuyer sur Stop puis régler avec + ou -
- Appuyer sur OK pour valider.

Si vous souhaitez du confort avant l'heure

programmée, appuyer sur ) pour passer en confort 🔆 .

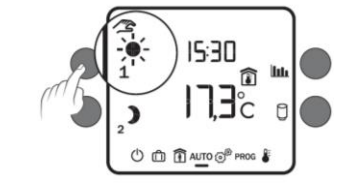

### 4- Vous partez en vacances

### Lorsque vous sortez de chez vous,

tournez la molette sur muis entrez la date de retour par + et -.

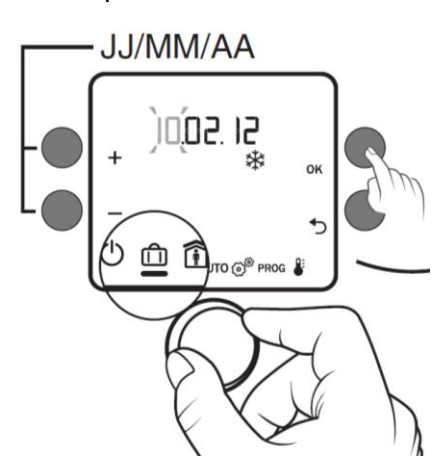

Retour au mode AUTO à minuit, le jour du retour programmé.

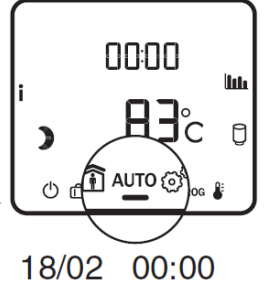